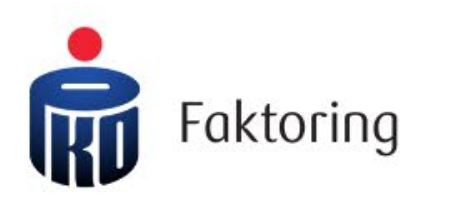

Instrukcja logowania – Sposób A

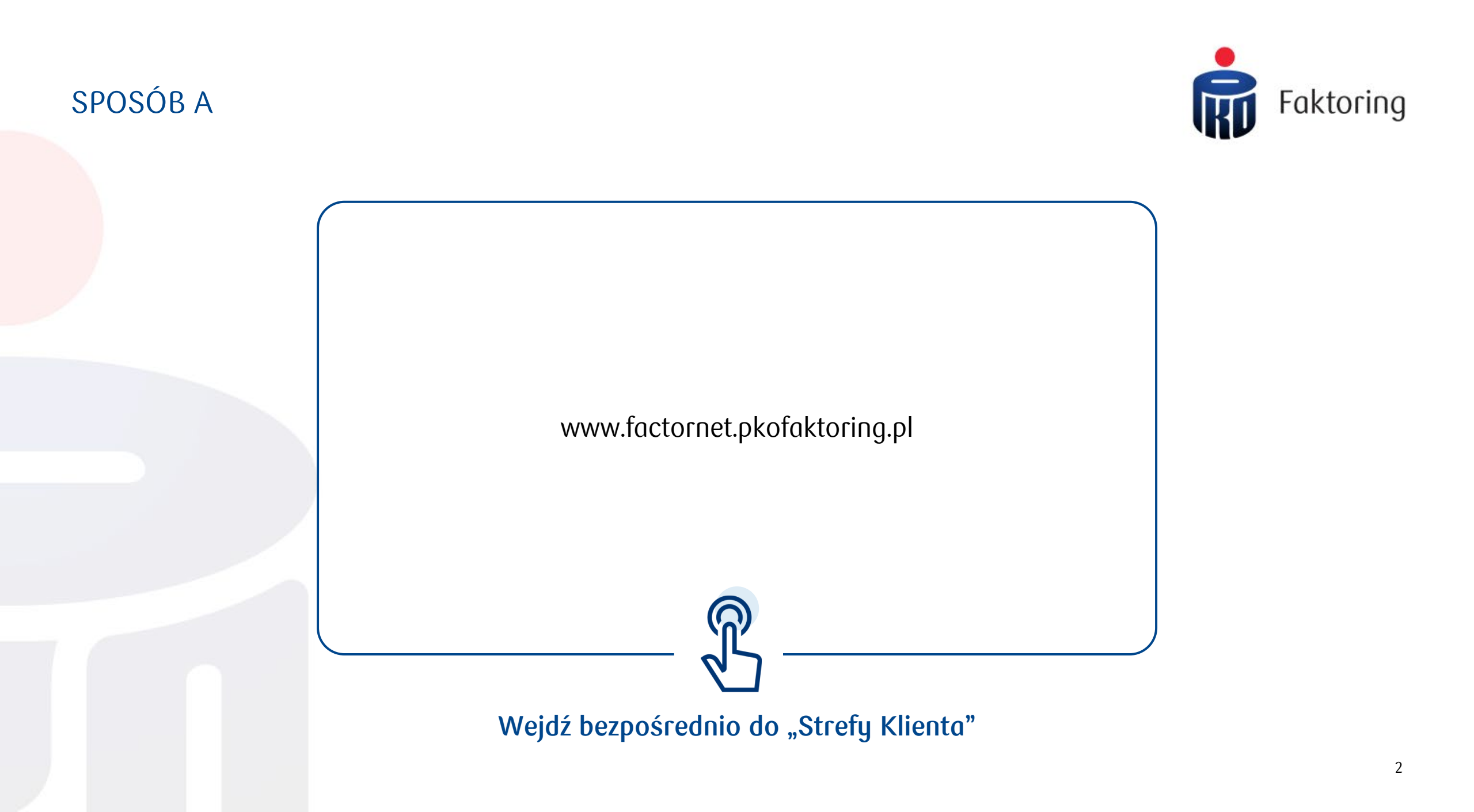

## SPOSÓB A

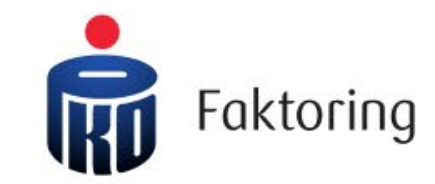

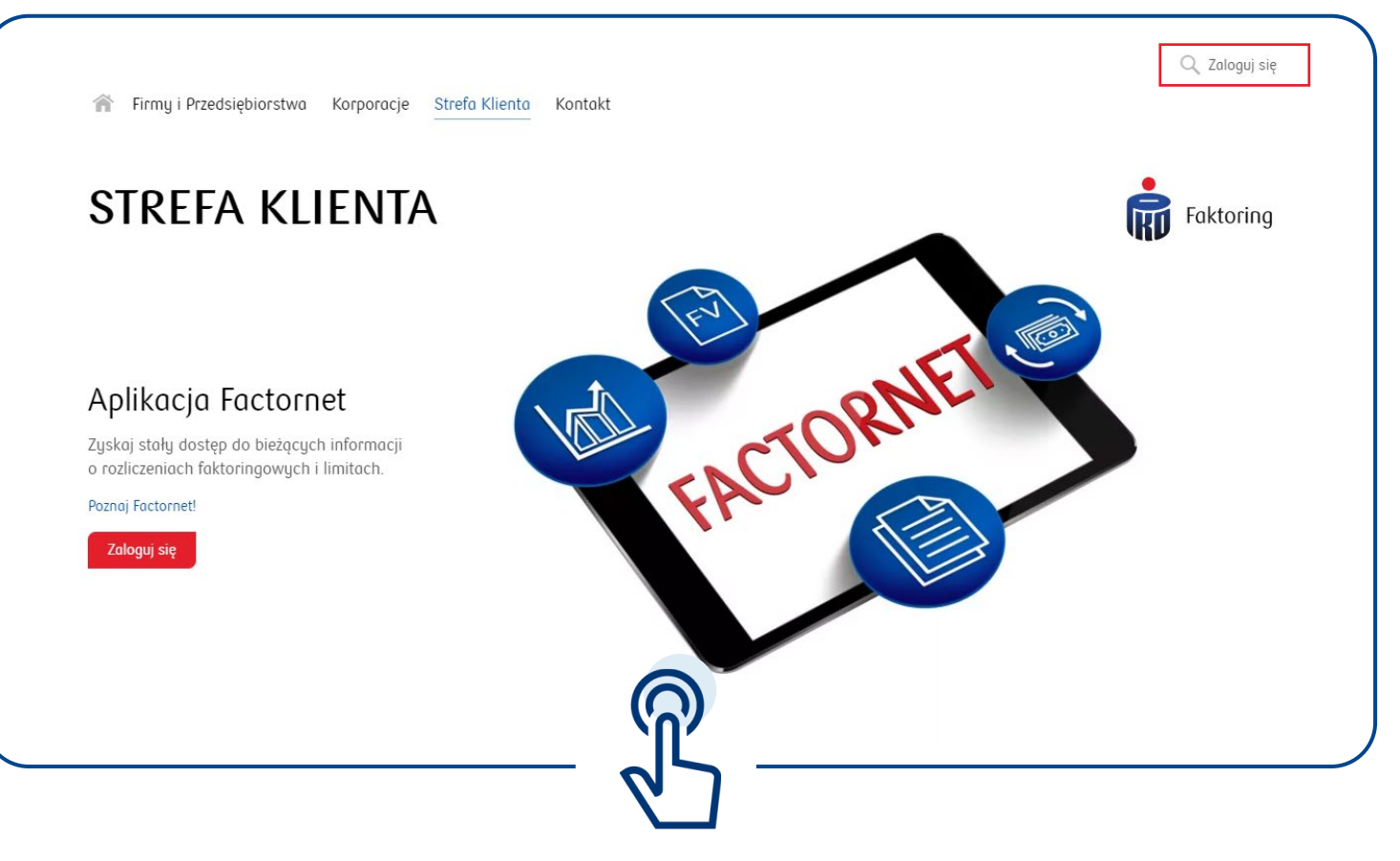

Wybierz jeden z przycisków "Zaloguj się"

## SPOSÓB A

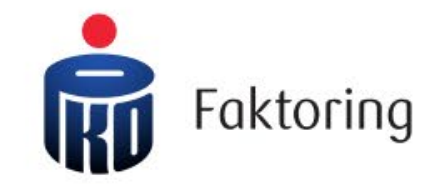

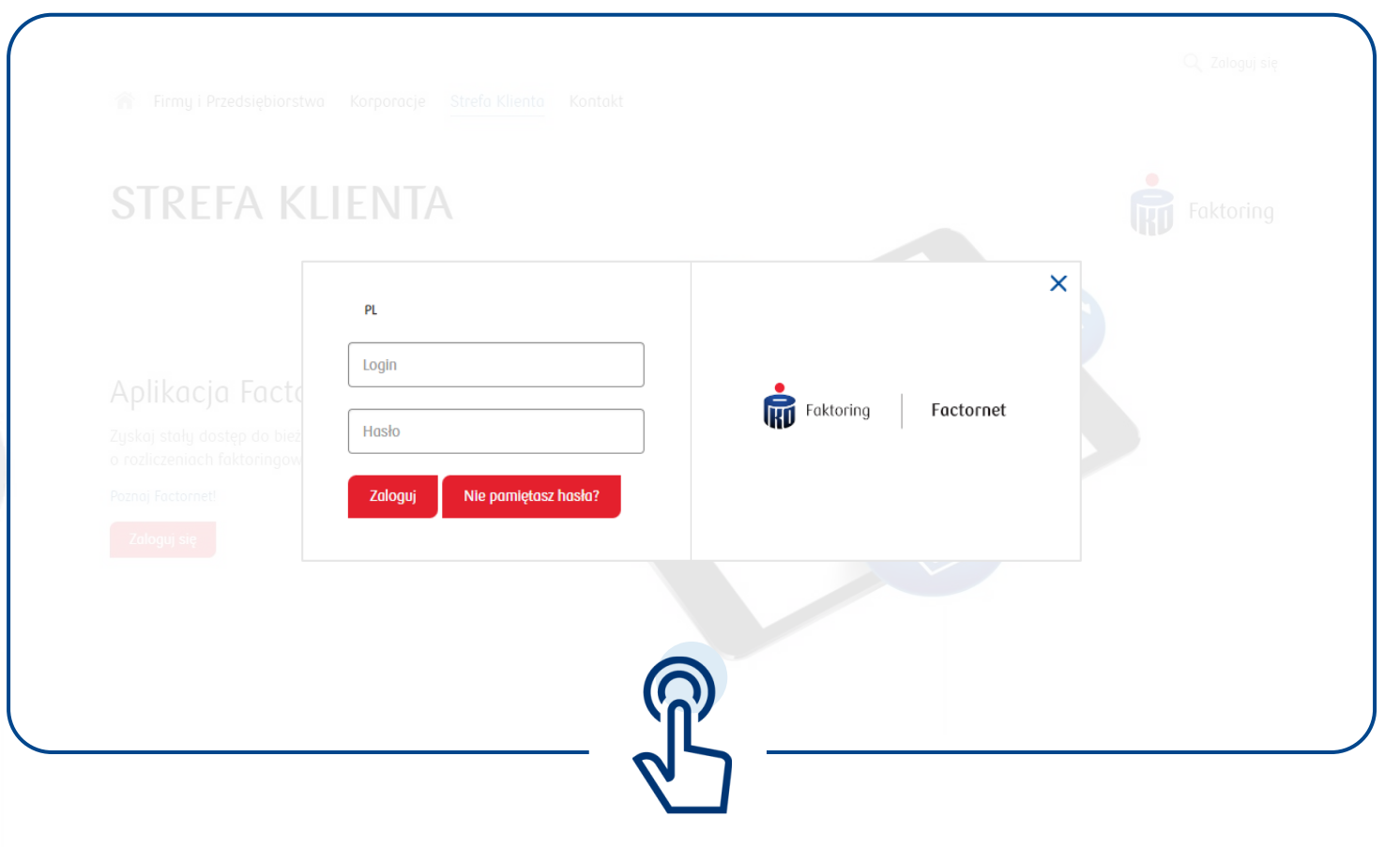

Wpisz swój Login i Hasło, następnie kliknij "Zaloguj" i gotowe.

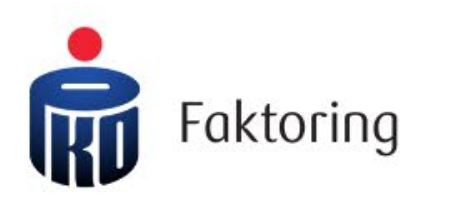

Instrukcja logowania – Sposób B

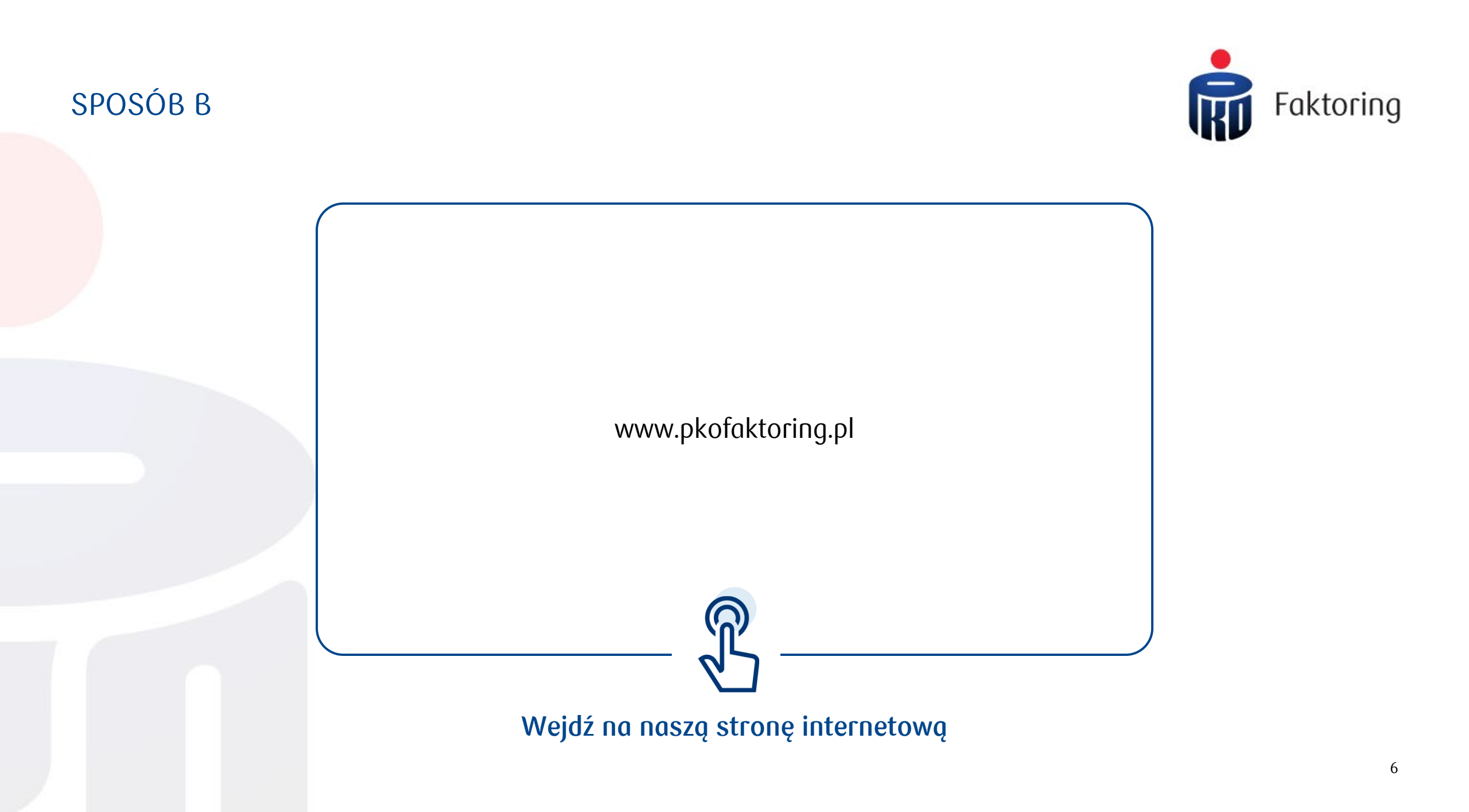

## SPOSÓB B

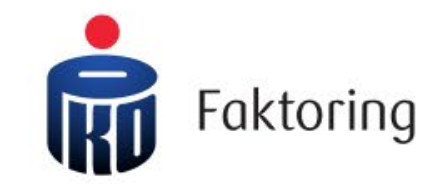

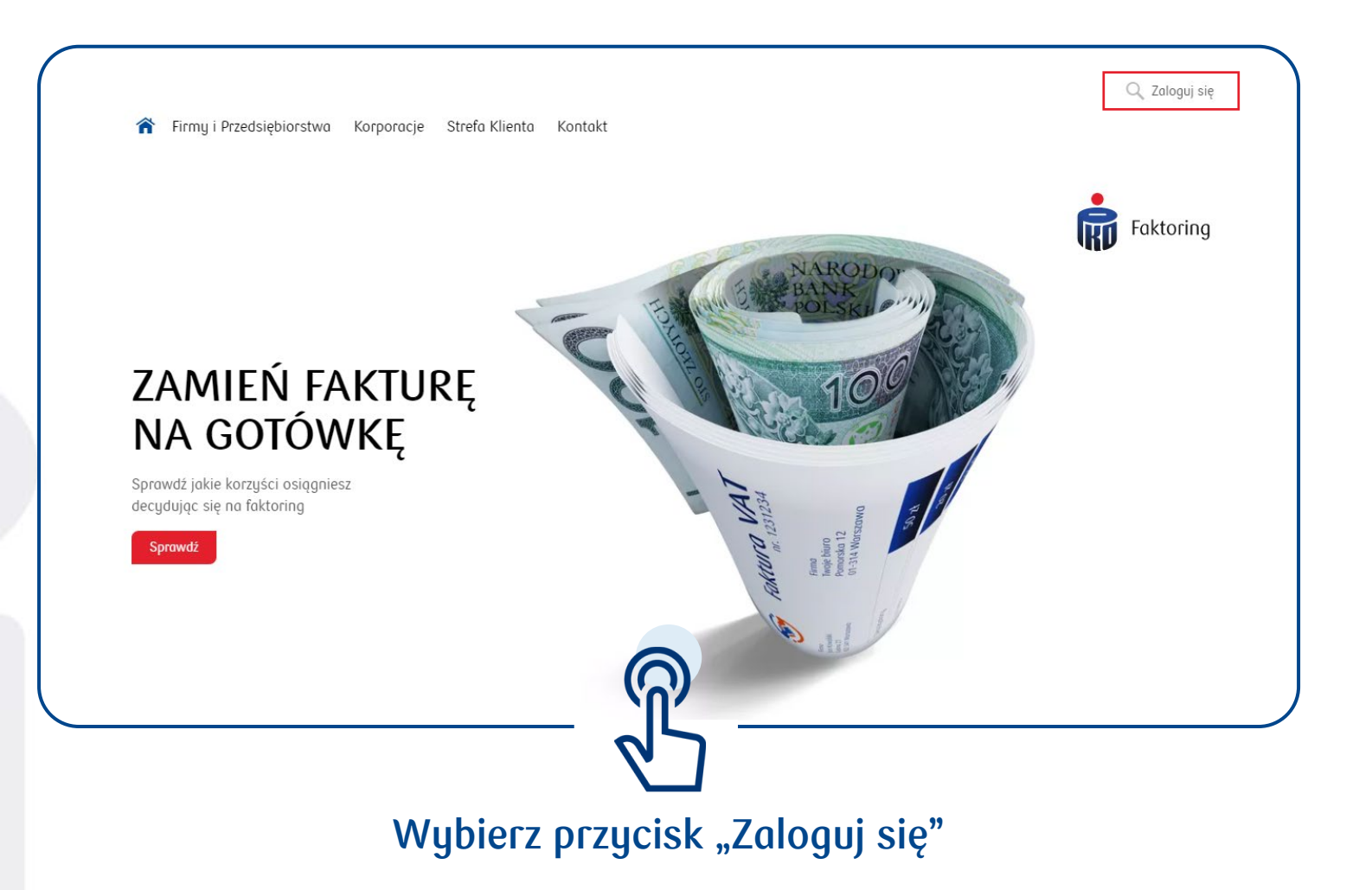

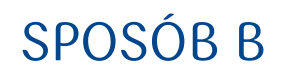

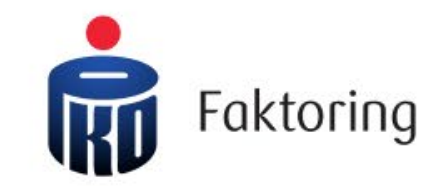

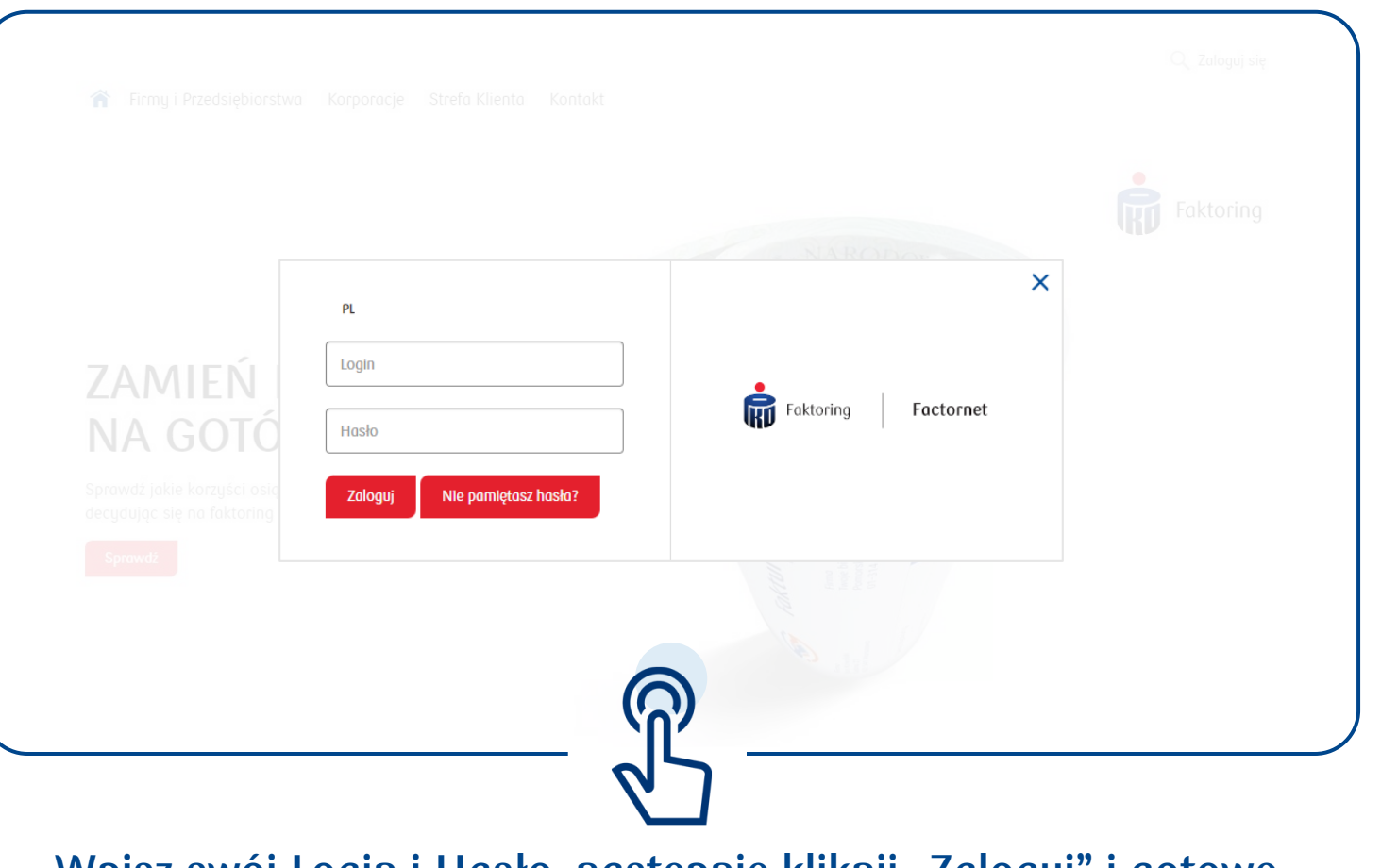

Wpisz swój Login i Hasło, następnie kliknij "Zaloguj" i gotowe.